# く複数発生記録請求(画面入力)機能の設定>

#### ★複数発生記録請求とは・・・

複数債権の仮登録を入力し、一括して(まとめて)発生記録請求を行うことができます。1請求(1回の承認操作)当たりの最大明細数は500件です。

<機能の設定はマスターユーザが操作してください> 電子債権サービスのユーザ種類はマスターユーザと一般ユーザのみになります。 法人IB上のマスターユーザ・管理者ユーザは電子債権サービスではマスターユーザとなり、 一般ユーザは電子債権サービスでは一般ユーザとなります。

#### 手順1. その他サービスをクリックし、電子債権サービスを選択します。

| ◎ ○括データ 伝送サービス | ● ● ● ● ● ● ● ● ● ● ● ● ● ● ● ● ● ● ● | <mark>と</mark><br>残高・明細照会 | 振込振替     | 正          | <b>〕</b><br>承認 | E. | <い<br>その他サービス |  |  |  |
|----------------|---------------------------------------|---------------------------|----------|------------|----------------|----|---------------|--|--|--|
| その他サービス        | その他サービス   業務選択   BSSK001              |                           |          |            |                |    |               |  |  |  |
|                |                                       |                           |          |            |                |    |               |  |  |  |
| 電子債権サ          | ービスへ                                  | >                         | 電子記録債権のサ | ナービスを開始します | t.             |    |               |  |  |  |
| 外為IBサー         | ・ビスへ                                  | >                         | 外為業務ASPの | )サービスを開始しま | きす。            |    |               |  |  |  |
|                |                                       |                           | ,        |            |                |    |               |  |  |  |

<u>手順2.管理業務をクリックします。</u>

| ☆北陸銀行<br>くほくぎ/                                                                                                    | <del>,</del><br>ん〉電子債                                                                                                    | 権サービス                                       | ξ                           |        |       | 法人工                        | 北銀 太郎・ログイン中<br>Bへ戻る ログアウト<br>日時: 2021/04/21 11:20:0 |
|----------------------------------------------------------------------------------------------------|----------------------------------------------------------------------------------------------------|---------------------------------------------|-----------------------------|--------|-------|----------------------------|-----------------------------------------------------|
| ાત્મ                                                                                                    | 供推情報題会                                                                                                    | 供権発生請求                                      | 供推进應請求                      | 債権・括請求 | その他請求 | 管理業務                       |                                                     |
|                                                                                                    |                                                                                                    |                                             |                             |        |       |                            |                                                     |
| トップ                                                                                                    |                                                                                                    |                                             |                             |        |       |                            | SCCTOP11100                                         |
| <ul> <li>ログインアカウント<br/>北銀工業株式:<br/>北銀大郎様<br/>tarou_hokurik</li> <li>北陸銀行からの<br/>お知らせなありません</li> <li>カ取引のご案内</li> <li>未読の通知は合計</li> <li>各種記念請末次の</li> <li>母種記念請末次の</li> <li>申日支払に関す</li> <li>管理業務に関す</li> </ul> | 、<br>情報<br>会社<br>au@hokuriku.co.j<br>かわらせ<br>い。<br>(通知情報)<br>51件です。<br>20依藤吉果に関する)<br>50代です。<br>20次様主果に関する)<br>のの様子、(関する)<br>のの様子、(関する)<br>のの様子、(関する)<br>のの様子、(関する)<br>のの様子、(関する)<br>のの様子、(関する)<br>のの様子、(関する)<br>のの様子、(関する)<br>のの様子、(関する)<br>のの様子、(関する)<br>のの様子、(関する)<br>のの様子、(関する)<br>のの様子、(関する)<br>のの様子、(関する)<br>のの様子、(関する)<br>のの様子、(関する)<br>のの様子、(関する)<br>のの様子、(関する)<br>のの<br>のの様子、(関する)<br>のの<br>のの<br>のの<br>のの<br>のの<br>のの<br>のの<br>のの<br>のの<br>の | ip<br>知件数 - 0件<br>ご到する通知件数 -<br>重要度の定点も通知が、 | ዋ件<br>የቶ <b>ሬ</b> ቴኪር(\ቴታ.) |        |       | <b>前回二利用日</b><br>2021/04/2 | <b>]eş</b><br>00 18:36:41                           |

#### <u>手順3.企業情報管理をクリックします。</u>

| ≪北陸銀行            |              |                  |             |       |       | 北銀太郎ログイン中            |
|------------------|--------------|------------------|-------------|-------|-------|----------------------|
| /ほくぎん ) 雪之信      | 佐井 ニビフ       | ,                |             |       | 法人IB/ | 戻る ログアウト             |
|                  |              |                  |             |       | 最終操作日 | 時:2021/04/19 1333:21 |
| トップ 債権情報照会       | 債権発生請求       | 債権譲渡請求           | 債権一括請求      | その他請求 | 管理業務  |                      |
| 取引履歷照会 操作履歷照会 取引 | 出先管理 利用者情報   | <u> ミューザ情報管理</u> | 里 企業情報管理    |       |       |                      |
|                  |              |                  |             |       |       |                      |
| 管理業務メニュー         |              |                  |             |       |       | SCCMNU12700          |
| ■ 管理業務メニュー       |              |                  |             |       |       |                      |
| 取引履歴照会           | 過去のお取引を照会します | t.               |             |       |       |                      |
| 操作履歴照会           | ユーザの操作履歴を照会し | します。             |             |       |       |                      |
| 取引先管理            | お取引先の登録/変更/  | 1削除/照会を行います      | す。          |       |       |                      |
| 利用者情報照会          | 利用者情報を照会します。 | ,                |             |       |       |                      |
| ユーザ情報管理          | ユーザ情報の変更/更新  | /照会、及び、承認パ       | スワードの変更を行いま | :す。   |       |                      |
| 企業情報管理           | 業情報の変更/照会を   | 行います。            |             |       |       |                      |
|                  |              |                  |             |       |       |                      |

### <u>手順4.変更をクリックします。</u>

| ☆ 北陸銀行                                                 | 北銀太!                              | 郎ログイン中                     |
|--------------------------------------------------------|-----------------------------------|----------------------------|
| 〈ほくぎん〉電子債権サービス                                         | 法人 <b>Bへ戻る</b><br>最終操作日時:2021/04/ | <b>ルブアウト</b><br>19 1334:03 |
| トップ 債権情報照会 債権発生請求 債権譲渡請求 債権一括請求 その他請求 管                | 印里業務                              |                            |
| 取引履歷照会 操作履歷照会 取引先管理 利用者情報照会 ユーザ情報管理 企業情報管理             |                                   |                            |
| 企業情報管理メニュー                                             | SCCM                              | NU1 2707                   |
| ■ 企業情報管理メニュー<br>変更<br>定業情報を変更します。<br>照会<br>企業情報を照会します。 |                                   |                            |

### <u>手順5. 複数発生記録請求(画面入力)機能の利用を「利用する」に</u> 選択後、変更内容の確認へをクリックします。

| ≪ 北陸銀                       | ÷                  |           |                 |          |        |      | 11.3      | 很太郎:ログイン           |
|-----------------------------|--------------------|-----------|-----------------|----------|--------|------|-----------|--------------------|
|                             | 」 ( ) 南 フ          | 佐井 じっ     | ,               |          |        | 法人   | Bへ戻る      | ログアウト              |
| 12/21                       | ん/竜丁1貝             | 惟りーヒス     | •               |          |        | 最終操作 | 日時:2021/0 | 4/19 13:34:4       |
| トップ                         | 債権情報照会             | 債権発生請求    | 債権譲渡請求          | 債権一括請求   | その他請求  | 管理業務 |           |                    |
| 取引履歴照会 措                    | <u>操作履歴照会 取引</u> 約 | 先管理 利用者情報 | <u> ユーザ情報管理</u> | 理 企業情報管理 |        |      |           |                    |
| 企業情報変更                      |                    |           |                 |          |        |      | SC        | RK <b>JK</b> 11101 |
| ① 変更P                       | 的容を入力 =            | > ② 変更内   |                 | > ③ 変更   | ē完了    |      |           |                    |
| 変更内容を入力して<br>(必須) 欄は必ず入     | ください。<br>力してください。  |           |                 |          |        |      |           |                    |
| ■企業情報                       |                    |           |                 |          |        |      |           |                    |
| 利用者番号                       |                    | 123456789 |                 |          |        |      |           |                    |
| 法人名/個人                      | 事業者名               | 00株式会社    |                 |          |        |      |           |                    |
|                             | 75 400 AM          |           |                 |          |        |      |           |                    |
| 記録請求の拡                      | 張磯龍                |           |                 |          |        |      |           |                    |
| 複数発生記録語<br>(画面入力)機能<br>(必須) | 款<br>の利用           | ○利用しない ●  | 利用する            | 「利用する」   | を選択します | 0    |           |                    |
| 複数譲渡記録語<br>(画面入力)機能<br>(必須) | 款<br>の利用           | ○利用しない ●  | 利用する            |          |        |      |           |                    |
|                             |                    |           |                 |          |        |      | <u> </u>  | ツの先頭に戻る            |
| 戻る                          | 変更内容の確認へ           |           |                 |          |        |      |           |                    |

# <u>手順6. 承認パスワードを入力し変更の実行をクリックします。</u>

|                                                                    |                 |                  |                  |          |                            |        | 北銀太郎ログイン・            |
|--------------------------------------------------------------------|-----------------|------------------|------------------|----------|----------------------------|--------|----------------------|
| -<br>(ほくぎん)雷子                                                      | 信権              | サービス             |                  |          |                            | 法人IBへ  | 戻る ログアウト             |
|                                                                    |                 |                  |                  |          |                            | 最終操作日  | 時:2021/04/19 13:56:4 |
| トップ 供権情報器                                                          | 会               | 供権発生請求           | 供推測應請求           | 供権一括請求   | その他請求                      | 管理業務   |                      |
| 1國歷暗会 操作國歷暗会                                                       | 取引先管理           | 理 利用者情報照         | <u>会 1-5情報管理</u> | 里 企業情報管理 |                            |        |                      |
| 業情報変更確認                                                            |                 |                  |                  |          |                            |        | SCRKJK1110           |
| <br>① 変更内容を入力                                                      | ] ⇒ [           | ② 変更 <b>小</b> #  | を確認 →            | ③ 変更     | 完了                         |        |                      |
| ー<br>の内容で企業情報を変更します<br><mark>須</mark> 欄は必ず入力してください。                | <b>เ</b><br>すか? |                  |                  | L        |                            |        |                      |
| 企業情報                                                               |                 |                  |                  |          |                            |        |                      |
| 利用者番号                                                              |                 | 123456789        |                  |          |                            |        |                      |
| 法人名/個人事業者名                                                         |                 | 00株式会社           |                  |          |                            |        |                      |
| 司→1〜サによる仮容録/ゑ                                                      | は認の抑止           | 一機能              |                  |          |                            |        | ページの先頭に戻る            |
| 同一ユーザによる仮登録/                                                       |                 | 利用したい            |                  |          |                            |        |                      |
| <b>転認の抑止機能の利用</b>                                                  |                 | 19750/201        |                  |          |                            |        | ページの先頭に戻る            |
| 承認管理機能                                                             |                 |                  |                  |          |                            |        |                      |
| 家習管理機能の利用                                                          |                 | 利用しない            |                  |          |                            |        |                      |
| 承認機能区分                                                             |                 |                  |                  |          |                            |        | <u>ページの先頭に戻る</u>     |
| 設定業務                                                               |                 |                  | <u> </u>         | 種別       |                            | ¥Z     | 機能区分                 |
| 発生                                                                 | 発生記録            | (子約取)賞 発生記論      | 绿取名首             |          |                            |        |                      |
|                                                                    | 譲渡記録            | 鯖求、譲渡記録子≨        | 为取消、譲渡記録取        | Ц        |                            |        |                      |
|                                                                    | 一括記録            | 請求、→括記録子¥        | り取消請求            |          |                            |        |                      |
|                                                                    | 変更記録            | 請求、変更記録承調        | ≭∕否認             |          |                            |        |                      |
| (槑証                                                                | 保証記録            | 請求、保証記録承言        | ¥∕否認             |          |                            |        |                      |
|                                                                    | 支払等記            | <b>線請求、支払等</b> 調 | 「利用す             | る」になって   | いることをひ                     | 審認します。 |                      |
| 記録諸求の拡張機能                                                          |                 |                  |                  |          |                            |        | ページの先頭に戻る            |
| 構成発生記録請求<br>(天天1 ま)と紹わっていま                                         |                 | 利用する 🦯           |                  |          |                            |        |                      |
| 「一曲人ノル協議の中心日                                                       | 1               | 利用する             |                  |          | 1 × <del>4 −</del> − − − − |        |                      |
| (画面入力)機能の利用<br>複数読悉に読まず<br>(画面入力)機能の利用                             |                 |                  | 7:               |          | ドタイカレヨ                     |        |                      |
| (画面入力)が高み中山<br>躍教派便ご法高求<br>(画面入力)機能の利用<br>を認じてロード                  |                 |                  |                  |          |                            |        | ページの先頭に戻る            |
| (回加入力) 物語が利用<br>関数課題ご話話求<br>(画面入力) 機能の利用<br>承認パスワード<br>系認パスワード(必須) |                 | •••••            |                  |          | トンフキーボー 1を開く               |        | ページの先頭に戻る            |

## <u>手順7.変更完了画面が表示されます。一度法人IBへ戻り、再度電子債権サ</u> <u>ービスにログインすることで、複数発生記録請求機能を利用できます。</u>

| ক<br><।র     |                           |                          |             |                    |                     |         |       |                |            |  |  |
|--------------|---------------------------|--------------------------|-------------|--------------------|---------------------|---------|-------|----------------|------------|--|--|
| ۲            | 9 <b>7</b>                | 依権情報關                    | 12 A        | <del>債権発生請</del> 求 | 供権調測諸求              | 供権一括諸求  | その他請求 | 管理業務           |            |  |  |
|              | 昭会 提                      | 作履歷暗会                    | 取引先管        | <u>秋理 利用者情報</u> )  | 18 <u>会 1 サ情報</u> 管 | 理企業情報管理 |       |                |            |  |  |
| 企業情          | 報変更完善                     | 7                        |             |                    |                     |         |       | SCRKJKI        | 1 03       |  |  |
|              | ① 変更内                     | 喀を入力                     | ] ⇒         | ② 変更内              | 容を確認 =              | → (3) 3 | 便完了   | ]<br>£080      |            |  |  |
| 企業情報<br>■ 企業 | の変更が完<br>影情報              | 了しました。                   |             |                    |                     |         |       |                |            |  |  |
| 利用           | 者番号                       | - 100 F                  |             | 123456789          |                     |         |       |                |            |  |  |
| 法人           |                           | 事業者名                     | -Tashi.     |                    |                     |         |       | <u>ページの先頭</u>  | <u>に戻る</u> |  |  |
| 同一           | Lーザによる<br>Lーザによる<br>D抑止機能 | る 成立 課/ 神<br>仮登録/<br>の利用 | 1965 V 1961 | 利用しない              |                     |         |       |                |            |  |  |
| ■ 承認         | 管理機能                      |                          |             |                    |                     |         |       | <u>ページの先頭に</u> | <u> हत</u> |  |  |
| 承許           | 自動機能の                     | 利用                       |             | 利用しない              |                     |         |       |                |            |  |  |
| ■ 承認         | 機能区分                      |                          |             |                    |                     |         |       | ページの先頭(二       | <u> </u>   |  |  |
|              | 設定業                       | 語                        |             |                    | サー                  | ス種別     |       | 承認機能区分         |            |  |  |
| 発生           |                           |                          | 発生記論        | 緑子約取消 発生記          | 绿胶肖                 |         |       |                |            |  |  |
| 譲渡・          | 分割                        |                          | 譲渡記録        | <b>潟詩求、譲渡記録子</b>   | 約較肖、議應記録明           | 25首     |       |                |            |  |  |
| 一括           |                           |                          | 一括記釒        | 羂袜、→括記録子           | 約駝間請求               |         |       |                |            |  |  |
| 変更           |                           |                          | 変更記録        | <b>潟詩求、変更記録</b> 承  | 諾/否認                |         |       |                |            |  |  |
| 保証           |                           |                          | 保証記念        |                    |                     |         |       |                |            |  |  |
| 科技           | <b></b>                   |                          |             |                    |                     |         |       |                |            |  |  |
| ■ 記録         | 諸求の拡張                     | 長機能                      |             |                    |                     |         |       | ページの先頭に        | <u>民る</u>  |  |  |
|              | モモに<br>法計<br>认力)<br>機能    | の利用<br>一                 |             | 利用する               |                     |         |       |                |            |  |  |
|              | 配度IC法請<br>认力)機能           | ッ<br>の利用                 |             | 利用する               |                     |         |       |                |            |  |  |
|              | ップへ戻る                     | 1                        | 刷           |                    |                     |         |       | <u>ページの先頭に</u> | <u>E</u> S |  |  |

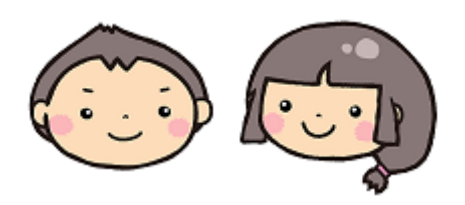